The following documentation provides information on how to upload an ST-3 XML file via the Georgia Tax Center.

## How to Upload an ST-3 XML File

**Georgia** 

1. Go to the GTC website (<u>https://gtc.dor.ga.gov</u>), and log into your account. Click the **See more links...** hyperlink.

| 💄 Logon        | Settings | Palerts               | Ê | I Want To                    |
|----------------|----------|-----------------------|---|------------------------------|
| 5              |          | ✓ There are no alerts |   | Manage payments and returns  |
|                |          |                       |   | Make a payment               |
| Last logged on |          |                       |   | Manage my credits            |
| Balance. (e    | 1        |                       |   | Request sales tax exemptions |
|                |          |                       |   | See more links               |

2. Click on the **Upload a File** hyperlink.

## I Want To

| Add Access to Another Account        | Add access to an existing account so that you manage it              |
|--------------------------------------|----------------------------------------------------------------------|
| Apply for a Direct Pay Permit        | Request a Direct Pay Permit                                          |
| Manage NAICS Codes                   | Add or update my NAICS codes                                         |
| Legister a New Tax Account           | Register a New Tax Account                                           |
| Request Payment Plan                 | Request a payment plan to make paying off my debt easier             |
| E Request Tax Clearance Letter       | Request a Tax Clearance letter                                       |
| 6 Submit Documentation               | Submit documentation when requested on mail                          |
| Legislation Submit Power of Attorney | Submit Power of Attorney documentation                               |
| A Update Officers                    | Update the owners, officers, and responsible parties for my business |
| 🖉 Upload a File                      | Upload a file with return data and supporting documents              |

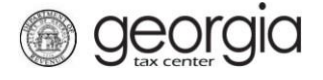

3. Click Add Attachments.

| 1. File Upload      |   |             |      |         |           |
|---------------------|---|-------------|------|---------|-----------|
| File Upload         |   |             |      |         |           |
|                     | Ø | Attachments |      |         |           |
| Add Attachments     |   | Туре        | Name | Size    |           |
| No file is Attached |   |             |      |         |           |
| Cancel              |   |             |      | Previou | us Submit |

4. Select the appropriate file type, fill in the description, and then browse to upload it.

| Select a file to atta      | ach                           | ×       |
|----------------------------|-------------------------------|---------|
| Turne                      |                               |         |
| Туре                       |                               |         |
| <b>D</b>                   | 01. Filing Frequency CSV      | Re      |
| Description                | 02. CSV Payment File          | _       |
|                            | 04. G7 CSV File Upload        |         |
|                            | 05. G1003 CSV File Upload-Jan |         |
| ,                          | 06. G1003 CSV File Upload-Feb |         |
|                            | 07. 1099 (Pub 1220 Format)    |         |
|                            | 08. 1099 CSV File Upload      |         |
|                            | 09. W2 CSV File Upload        |         |
|                            | 10. W2 (EFW-2 Format)         |         |
|                            | 11. W2C CSV File Upload       |         |
|                            | 12. W2C (EFW2C Format)        |         |
|                            | 13. XML ST3 File Upload       | _       |
|                            | 14. XML MFD-04 Eff. 7/2015    |         |
|                            | 15, XML MFR-21 File Upload    |         |
|                            | 16. XML MED-04 File Upload    |         |
|                            | 17 XML ST3 File Upload 2017   |         |
|                            | 18 XML ST3 File Upload 2018   |         |
| e to close the browser win | dow                           | til you |

5. Click **Submit** once you have attached your file.

| <u>1.</u> File Upload |   |                                         |      |          |           |
|-----------------------|---|-----------------------------------------|------|----------|-----------|
|                       |   |                                         |      |          |           |
| Add Attachments       | Ø | Attachments                             |      |          |           |
|                       |   | Туре                                    | Name | Size     |           |
|                       |   | 17. XML ST3 File Uploa April basic4.xml |      | 4 Remove |           |
| Cancel                |   |                                         |      | Previo   | us Submit |

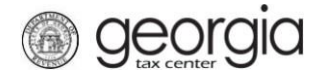

6. Click **Yes** to confirm that you want to submit the file.

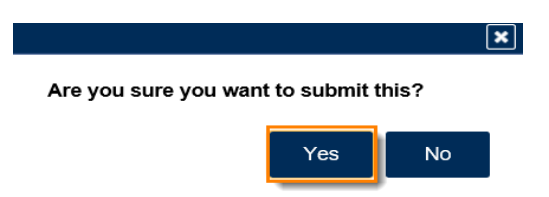

7. Write down or print your confirmation. Click **OK** to close the window.

| er Confirmation                                                                  |                                                          |
|----------------------------------------------------------------------------------|----------------------------------------------------------|
| Submission Informa                                                               | ition                                                    |
| Logon<br>Status<br>Confirmation Number<br>Taxpayer Name<br>Federal Employer ID # | Submitted                                                |
| Submission Title<br>Submitted                                                    | File Upload<br>22-Mar-2018                               |
| Your confirmation number is<br>Your request has been subm                        |                                                          |
| lf you have any questions, pl                                                    | '<br>lease contact us at 1-877-GADOR11 (1-877-423-6711). |
| Printable View                                                                   |                                                          |
| ок                                                                               |                                                          |
|                                                                                  |                                                          |

Print Confirmation